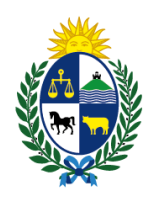

Ministerio de Economía y Finanzas Tesorería General de la Nación

# Instructivo Trámite en Línea Solicitud de autorización de apertura de cuenta en BROU

## **OBJETIVO**

Instruir al Ciudadano en la ejecución del trámite en línea de Solicitud de autorización de

#### apertura de cuenta en BROU

## <u>TEMÁTICA</u>

- 1- Requisitos necesarios
- 2- Cómo realizar el trámite de Solicitud de autorización de apertura de cuenta en BROU

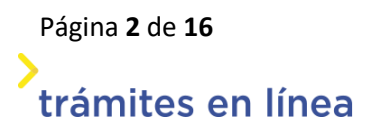

## **1- REQUISITOS NECESARIOS:**

#### Aclaraciones para el usuario:

- Para el ingreso a la herramienta Trámites en línea se sugiere el uso del navegador Google Chrome.
- Los trámites en línea APIA <u>no</u> ejecutan en equipos MAC.

**Ingreso al sistema**: el usuario deberá contar con alguno de los siguientes métodos de identificación:

- Usuario gub.uy
- Cédula de identidad digital vigente (tener presente el pin asignado) y lector de cédula.
- Identidad Mobile Abitab
- TulDAntel

Firma del trámite: el usuario deberá contar con alguno de los siguientes dispositivos de firma electrónica avanzada:

- Cédula de identidad digital vigente (tener presente el pin asignado) y lector de cédula. <u>Aclaración</u>: el certificado de firma de la cédula de identidad vence a los 5 años de la fecha de emisión/renovación del documento y se gestiona en las oficinas de Dirección Nacional de Identificación Civil de todo el país.
- Certificado/dispositivo de firma digital Correo Uruguayo (Token)
- Certificado/dispositivo de firma digital ABITAB (Token)
   <u>Aclaración</u>: no será válido para la firma del trámite el certificado emitido por dicha empresa para la tramitación de facturación electrónica.
- Plan ID Digital Abitab
- Plan TulD Antel

El ciudadano contará con información complementaria de ayuda en esta ficha del Catálogo de Trámites.gub.uy (Preguntas Frecuentes y link a tutoriales de firma AGESIC).

## 2- ¿CÓMO REALIZAR EL TRÁMITE?:

Para acceder al trámite debe ingresar a la siguiente URL: <u>https://www.tramitesenlinea.mef.gub.uy/Apia/portal/tramite.jsp?id=6606</u>

Versión 5 - Vigencia 06/2025

Página 3 de 16 trámites en línea

#### Paso 1: Autenticación

Se ingresa al trámite a través de alguno de los siguientes métodos con su correspondiente autenticación:

| Elige un r | néto               | odo para identifica                                                                    | rte en                 | ID     | Uruguay |
|------------|--------------------|----------------------------------------------------------------------------------------|------------------------|--------|---------|
|            | ¿ <u>Cuál elij</u> | <u>07</u>                                                                              | Nivel de seg           | uridad |         |
|            | gub.uy             | Usuario Gub.uy<br>Realiza trámites con tu número de<br>documento y contraseña          | Básico o<br>intermedio | O      |         |
|            | ۲                  | Cédula de Identidad con Chip<br>Realiza todos los trámites con tu Cl, lector y PIN     | Avanzado               | ۲      |         |
|            |                    | Identidad Mobile - Abitab<br>Realiza todos los trámites con tu plan de Abitab y<br>app | Avanzado               | ۲      |         |
|            | 0                  | TUID - Antel<br>Realiza todos los trámites con tu plan de Antel y<br>app               | Avanzado               | ۲      |         |
|            |                    |                                                                                        |                        |        |         |
|            | l                  | Crear mi identificación digita                                                         | al                     |        |         |
|            |                    | <u>رQué es la identificación digital?</u>                                              |                        |        |         |
|            |                    |                                                                                        |                        |        |         |

#### Autenticación

#### Paso 2: Cláusula de Consentimiento

En este ítem del formulario se le informa al ciudadano dónde y qué organismo tratará sus datos personales, debiendo seleccionar si acepta o no que los mismos sean incorporados en una base de datos, la cual será procesada exclusivamente para la finalidad de este trámite. Para poder avanzar con el trámite, el ciudadano debe aceptar esta cláusula seleccionando la opción "Acepto los términos".

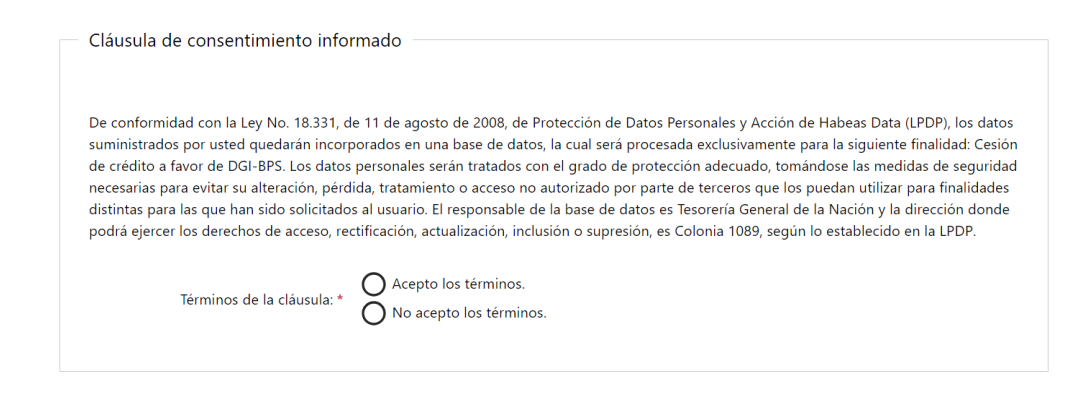

Cláusula

Versión 5 - Vigencia 06/2025

Página 4 de 16 trámites en línea En caso de que el usuario seleccione "*No acepto los términos*", no podrá continuar al trámite y se mostrará el siguiente mensaje: "No puede continuar con el trámite si no acepta los términos de la cláusula".

**RECUPERACIÓN DEL TRÁMITE:** si el ciudadano no pudiera culminar en el momento el trámite en línea, tendrá la opción de guardar los cambios. Cuando desee podrá retomar la actividad y culminarlo (previo a que se cumplan los 10 días de comenzada) mediante el link que le llega por correo electrónico con el inicio del trámite.

La posibilidad de guardarlo se activa una vez que le llega al ciudadano el mail con el inicio del trámite.

Para ello dará clic sobre el botón "Guardar" que figura en la parte inferior derecha de la pantalla.

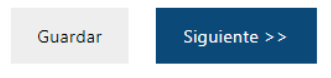

Si por algún motivo el formulario se cerrara y el ciudadano no hubiera podido guardar los cambios, al retomarlo lo llevará automáticamente a la pantalla en la que estaba trabajando al momento de cerrarse el mismo.

## Paso 3: Datos de la Solicitud

Una vez comenzado el trámite se podrá visualizar en la parte superior de la pantalla un mensaje donde se informará el código provisorio que se le asigna al trámite y el correo al que se le envió el mail para retomarlo en caso de ser necesario.

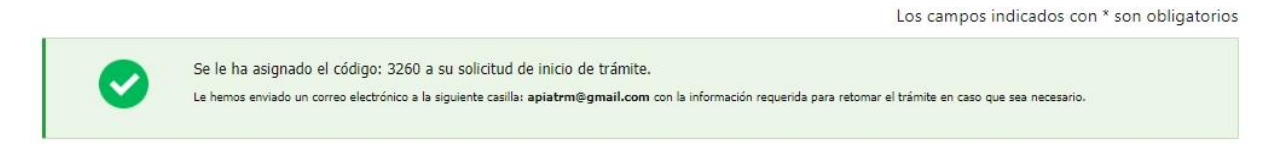

Mensaje de inicio.

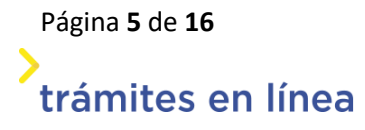

#### a. Ingresar datos:

El usuario deberá completar los datos del formulario de solicitud de autorización de apertura de cuenta en BROU conforme el solicitante sea un <u>Inciso/UE</u> o un <u>Organismo</u>.

Al ingresar el RUT, se cargará automáticamente la Razón social desde DGI enmascarando (ocultando parcialmente) los datos de la misma.

Asimismo, en esta pantalla adjuntará toda documentación que respalde y justifique la solicitud realizada (ej. normativa, resoluciones, etc.).

| $\oslash$ ——        |                                             |                          |       | (S)                                                      |
|---------------------|---------------------------------------------|--------------------------|-------|----------------------------------------------------------|
| Autenticación       | Cláusula<br>Consentimiento                  | Datos de la<br>Solicitud | Firma | Valoración<br>os campos indicados con * son obligatorios |
| Datos de la so      | licitud                                     |                          |       |                                                          |
|                     |                                             |                          |       |                                                          |
|                     | Inciso: *                                   |                          |       | •                                                        |
|                     | UE: *                                       |                          |       | •                                                        |
|                     | Tipo de cuenta: *                           |                          |       | ×                                                        |
|                     | Sucursal / Agencia: *                       |                          |       |                                                          |
|                     | RUT:                                        |                          |       |                                                          |
|                     | Razón social:                               |                          |       |                                                          |
| Deno                | minación de cuenta: *                       |                          |       |                                                          |
|                     | Moneda: *                                   |                          |       | ×                                                        |
| Razones po          | r las que necesita la *<br>cuenta bancaria: |                          |       |                                                          |
| Documentación re    | elevante que justifique la solicita         | ud:                      |       | ~*                                                       |
| Adjuntos            | 6                                           |                          |       |                                                          |
| Suelta el clic para | archivo aquí o haz<br>subirlo,              |                          |       |                                                          |

Página 6 de 16 trámites en línea b. Ingresar los datos del Responsable de la información.

| Responsable de la información       |          |                      |
|-------------------------------------|----------|----------------------|
|                                     |          |                      |
|                                     |          |                      |
| Nombre completo: *                  |          |                      |
|                                     |          | 1                    |
| Correo electrónico de contacto: *   |          |                      |
|                                     |          | 1                    |
| Correo electrónico institucional: * |          |                      |
|                                     |          |                      |
| Teléfono de contacto: *             |          |                      |
|                                     |          |                      |
|                                     |          |                      |
|                                     |          |                      |
|                                     |          |                      |
| < Volver al paso anterior           | Desistir | Guardar Siguiente >> |

#### Datos del responsable

En el formulario Responsable de la información <u>se ingresarán los datos de la persona que</u> realiza el trámite, para ello deberá completar los campos vacíos.

En caso de iniciar el trámite con usuario gub.uy los campos "Nombre Completo" y "Correo electrónico de contacto" vendrán cargados por defecto.

El ciudadano deberá ingresar además un correo institucional y teléfono de contacto, que serán utilizados para posteriores intercambios.

Una vez que se completan estos datos, se deberá hacer clic en el botón "Siguiente>>.

#### Paso 4: Firmar.

En este paso se deberán confirmar los datos ingresados y firmar el PDF del trámite utilizando para ello uno de los dispositivos de firma electrónica avanzada mencionados en este documento.

#### a. Confirmar los datos ingresados

Previamente, y antes de firmar el PDF del trámite, se deberán confirmar los datos ingresados. Se deberá descargar el archivo generado (PDF) y revisar que la información registrada sea la correcta.

Versión 5 - Vigencia 06/2025

Página **7** de **16** 

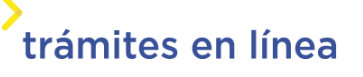

|              | Archivo generado: Datos del trámite TRM_6858.pdf                                                                                                    |   |
|--------------|----------------------------------------------------------------------------------------------------|---|
|              | PDF con los datos ingresados para el trámite                                                                                                    |   |
| Volver a car | ga de datos                                                                                                    |   |
|              | Archivo generado: Datos del trámite TRM_3716.pdf                                                                                                    |   |
| 0            | Descargue el <b>Archivo generado</b> y revise su información.<br>A continuación, debe confirmar si los datos son correctos o no. En caso de no ser correctos, debe hacer clic en el botón d<br>' <b>&lt;&lt; Volver'</b> para regresar a la carga de datos y hacer las modificaciones requeridas. | e |
| ¿Confirm     | a los datos ingresados?: * O No<br>O Sí                                                                                                    |   |

Confirmación de los datos ingresados.

Aclaración: en caso de ser necesario efectuar correcciones a la información declarada en el trámite, se seleccionará la opción "No" en el ítem: "¿Confirma los datos ingresados?", de esta forma el sistema permitirá volver hacia atrás en el trámite para editarlo. Si los datos son correctos se seleccionará la opción "Si".

#### b. Seleccionar sistema de firma

El ciudadano deberá seleccionar una de las siguientes opciones para ejecutar la firma del trámite: **plataforma de** *firma gub.uy* **(AGESIC)** o *Apia Trámites.* 

Página 8 de 16 trámites en línea

| <ul> <li>Selección t</li> </ul> | tipo de firma                                                                                                    |
|---------------------------------|----------------------------------------------------------------------------------------------------|
|                                 |                                                                                                    |
|                                 |                                                                                                    |
|                                 | Información                                                                                                    |
|                                 | A continuación, debe firmar con firma electrónica avanzada el archivo generado con los datos del trámite, utilizando uno de<br>los siguientes métodos: |
|                                 | 1- Plataforma de firma gub.uy (AGESIC). Allí se indican los pasos a seguir.                                                                            |
|                                 | 2- Firma con Apia Trámites (Abitab token, Correo Uruguayo token o Cédula de identidad)                                                                 |
|                                 |                                                                                                    |
|                                 | ¿Cómo quiere firmar?: * O Con plataforma de firma gub.uy (AGESIC)                                                                                      |
|                                 | Con Apia Trámites                                                                                                    |
|                                 |                                                                                                    |
|                                 |                                                                                                    |

Modalidades de firma

### b.1 FIRMA CON PLATAFORMA firma gub.uy (AGESIC)

Si el ciudadano selecciona esta opción, se desplegarán mensajes informativos, <u>los pasos</u> <u>para ejecutar la firma</u>, así como un campo para, posteriormente, adjuntar el documento PDF/Archivo Generado (que contiene la información del trámite) firmado electrónicamente.

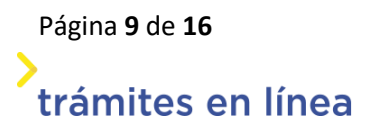

Versión 5 - Vigencia 06/2025

| (Cómo quiero firmar?) * | Con plataforma de firma gub.uy (AGESIC) |
|-------------------------|-----------------------------------------|
| ¿como quiere irmara: "  | 🔘 Con Apia Trámites                     |

Pasos a seguir

1) Descargue el archivo generado con los datos del trámite.

2) Acceda a la <u>plataforma de firma.gub.uy</u> y siga las indicaciones de la página.

3) Adjunte en el siguiente campo el archivo firmado.

Si usted firma documentos en otra plataforma o aplicación, puede firmar el documento como lo hace habitualmente y adjuntar en el siguiente campo el archivo firmado.

Tener en cuenta que el documento debe ser firmado con una de las firmas electrónicas avanzadas habilitadas en Uruguay, puede consultar las mismas en la <u>plataforma de firma.gub.uy</u>.

#### Firma múltiple

Si el trámite debe ser firmado por varias personas, recuerde que cada una deberá firmar el documento con firma electrónica avanzada antes de adjuntarlo.

Para eso, debe descargar el PDF que tiene adjunto el campo: 'Archivo generado', ubicado al principio del paso actual.

Firmarlo en la plataforma de firma gub.uy, y enviárselo por otro medio (ej. correo electrónico) a los demás firmantes, para que realicen la firma correspondiente.

En caso que no sea firmado por todas las personas autorizadas, el trámite será devuelto por la oficina al ciudadano para completar las firmas faltantes.

0

Archivo firmado \* electrónicamente:

Suelta el archivo aquí o haz clic para subirlo.

Tipo de firma: Plataforma de firma gub.uy (AGESIC)

A continuación, el sistema irá guiando al usuario quien deberá seguir las instrucciones detalladas para firmar el documento con firma electrónica avanzada.

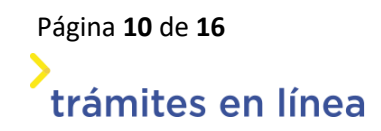

Al hacer clic en: "Plataforma de firma.gub.uy", se visualizará la siguiente página donde se encontrará el lugar para Firmar documentos, así como las diferentes entidades certificadoras habilitadas por AGESIC en esta herramienta:

| firma.gu | b.uy |
|----------|------|
|----------|------|

| °<br>⊌= | Firmar Documentos<br>Podrás firmar documentos con cualquiera de los métod<br>avanzada habilitados en Uruguay                     | os de firma electrónica Seleccionar método para firmar -                                                                                                    |
|---------|----------------------------------------------------------------------------------------------------|----------------------------------------------------------------------------------------------------|
|         | Validar Firmas<br>Podrás validar un documento PDF de Uruguay,<br>Argentina, Brasil o Paraguay con una o más firmas<br>digitales. | Seleccione el archivo<br>ó<br>Arrastre el archivo hasta aquí<br>*El tamaño máximo permitido es de 31457 kb<br>*Acuerdo de términos y condiciones. Ver Documento |

## Cuadro comparativo entre los diferentes métodos para firmar

|                                 | 自靈习                                                                                               | 音響型                                                                                               | CORREO                                                                  | ID organis                                                  | Station and                                                                                     | w tuk                                      |
|---------------------------------|---------------------------------------------------------------------------------------------------|---------------------------------------------------------------------------------------------------|-------------------------------------------------------------------------|-------------------------------------------------------------|-------------------------------------------------------------------------------------------------|--------------------------------------------|
|                                 | Cédula de<br>Identidad con chip<br>con navegador                                                  | Cédula de Identidad<br>con chip<br>[Recomendado]                                                  | Token Correo<br>Uruguayo                                                | Token Abitab                                                | Plan ID Digital<br>Abitab                                                                       | Plan TulD An                               |
|                                 | Firmar                                                                                            |                                                                                                   | Abrir Apilcativo                                                        |                                                             | Firmar                                                                                          | Firmar                                     |
| Requisitos                      | Navegador +<br>plugin     Lector de Cédula     Cédula de<br>identidad con chip     Conocer tu pin | Aplicativo + drivers     Lector de Cédula     Cédula de Identidad     con chip     Conocer tu pin | Aplicativo +<br>drivers     Token Correo<br>Uruguayo     Conocer tu pin | Aplicativo +<br>drivers     Token Abitab     Conocer tu pin | <ul> <li>Navegador</li> <li>Identidad<br/>Digital Abitab</li> <li>Conocer tu<br/>pin</li> </ul> | Navegador     Tu Id Antel     Conocer tu p |
| Firma Lote                      | ×                                                                                                 | ~                                                                                                 | ~                                                                       | ~                                                           | ×                                                                                               | ×                                          |
| Validez en<br>años              | 5                                                                                                 | 5                                                                                                 | 2                                                                       | 2                                                           | 2                                                                                               | 2                                          |
| Elegir<br>ubicación de<br>firma | ×                                                                                                 | ~                                                                                                 | ~                                                                       | ~                                                           | ×                                                                                               | ×                                          |
| Tipo de<br>archivo              | PDF                                                                                               | PDF, XML                                                                                          | POF                                                                     | PDF                                                         | PDF                                                                                             | POF                                        |
| Firma visible                   | ×                                                                                                 | ~                                                                                                 | ~                                                                       | ~                                                           | ~                                                                                               | ~                                          |

Una vez firmado el archivo en la plataforma de firma.gub.uy (AGESIC), el ciudadano debe adjuntarlo al trámite en el ítem denominado "Archivo firmado electrónicamente". Posteriormente, hará clic en "Finalizar". El sistema lo llevará a la pantalla de valoración del trámite culminando así el proceso (la valoración del trámite es un insumo de importancia para nuestra oficina, solicitamos que en la medida de lo posible complete la encuesta que se le presentará al finalizar el trámite).

| 0 | Archivo firmado *<br>electrónicamente: | Archivo Firmado - Datos del trámite TRM_6859.pdf | <b>Ł</b> |         |              |
|---|----------------------------------------|--------------------------------------------------|----------|---------|--------------|
|   |                                        |                                                  |          | Guardar | Finalizar >> |
|   |                                        | Archivo firmado correctamente                    |          |         |              |

**Aclaración**: si el ciudadano sube un archivo que no fue firmado electrónicamente, al hacer clic en "Finalizar el trámite" el sistema le indicará el error tal como se muestra a continuación:

| 0 | Archivo firmado *<br>electrónicamente: | No Firmado - Datos del trámite TRM_6859.pdf | <b>*</b> |         |         |                |                                                                 |   |
|---|----------------------------------------|---------------------------------------------|----------|---------|---------|----------------|-----------------------------------------------------------------|---|
|   |                                        |                                             |          | Guardar | Finaliz | El do<br>firma | <b>Error</b><br>ocumento No Firmado - Dato<br>ado digitalmente. | X |
|   |                                        | Error arch                                  | ivo no   | firmac  | lo      |                |                                                                 |   |

**Firma Múltiple:** en caso que el trámite requiera la firma de más de un ciudadano (sea porque la persona autorizada a firmar el trámite no coincide con quien lo está realizando o bien porque necesariamente debe ser firmado por más de un usuario) se deberá proceder de la siguiente manera:

a. Si quien está gestionando el trámite no es la persona autorizada a firmarlo, deberá descargar y enviar el PDF del trámite (ej por correo electrónico) para que el autorizado ejecute la firma electrónica avanzada en la plataforma de AGESIC. Una vez realizado, podrá devolver el documento por el mismo medio (correo electrónico) a quien lo está tramitando, de manera que este lo adjunte al trámite en línea y lo finalice.

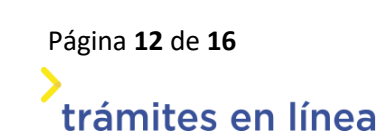

b. Si el trámite necesariamente requiere ser firmado por más de una persona, se deberá tener presente que cada una de ellas <u>deberá hacerlo individualmente con firma electrónica avanzada antes de adjuntar el documento al trámite y finalizar el proceso</u>. Para ello deberá descargar el PDF del trámite en "Archivo generado" y procederá a firmarlo en la plataforma de firma gub.uy (AGESIC). Posteriormente, remitirá el documento al siguiente firmante (ej. por correo electrónico), quien procederá de la misma forma hasta completar esta etapa. Una vez que el documento tenga todas las firmas necesarias, se deberá adjuntar el archivo al trámite y hacer clic en el botón de "Finalizar".

**Aclaración:** si el ciudadano tuviera inconvenientes para ejecutar firma.gub.uy de AGESIC, deberá comunicarse con el servicio de Atención a la Ciudadanía de dicho organismo: <u>https://www.gub.uy/atencion-ciudadania</u> a través de los canales digitales que indica el citado portal, informando claramente:

- nombre del trámite que está realizando y organismo ante el cual lo está presentando (TGN-CUT)
- que el problema radica en la utilización de la plataforma "firma.gub.uy" de AGESIC (esto le indicará a dicho organismo que no se trata de un inconveniente en la comprensión del trámite sino en la ejecución de la aplicación de firma).
- Si el reclamo es elevado por correo electrónico o por Whatsapp, en la medida de lo posible adjuntar capturas de pantalla que evidencie el inconveniente.

Conviene, además, informar a TGN-CUT (<u>cut@tgn.gub.uy</u>) el problema detectado a fin de que la oficina tome conocimiento.

#### b.2 FIRMA CON Apia Trámites:

**Aclaración:** Si el usuario va a firmar con esta herramienta y utiliza Apia Expedientes, deberá solicitar apoyo a soporte informático de su organismo para la instalación del firmador de Apia Trámites ya que no tienen los mismos componentes.

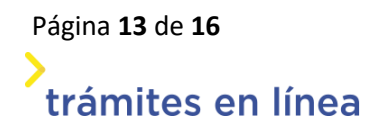

Versión 5 - Vigencia 06/2025

Para firmar con esta funcionalidad deberá, primeramente, seleccionarla:

|   | Información                                                                                                    |
|---|----------------------------------------------------------------------------------------------------|
| • | A continuación, debe firmar con firma electrónica avanzada el archivo generado con los datos del trámite, utilizando uno de los siguientes métodos: |
|   | 1- Plataforma de firma gub.uy (AGESIC). Allí se indican los pasos a seguir.                                                                         |
|   | 2- Firma con Apia Trámites (Abitab token, Correo Uruguayo token o Cédula de identidad)                                                              |
|   | Con plataforma de firma qub.uv (AGESIC)                                                                                                    |
|   | ¿Cómo quiere firmar?: * 🔘 Con Apia Trámites                                                                                                    |

Tipo de firma - Apia trámites

Se desplegará el formulario de firma donde se verán las entidades certificadoras habilitadas.

|             | Advertencia<br>La firma electrónica solo<br>Uruguay. | se podrá realizar con un certificado emitido por una de las <b>Entidades certificadoras</b> válidas para |
|-------------|------------------------------------------------------|----------------------------------------------------------------------------------------------------|
|             | Entidad certificadora: *                             | O Correo Uruguayo Token<br>O Cédula identidad<br>O Abitab Token                                          |
|             | Tipo documento: *                                    | C.I. •                                                                                                   |
| I           | Número de documento: *                               | externo                                                                                                  |
| ृEl documer | nto va a ser firmado por *<br>múltiples personas?:   | No Sí                                                                                                    |

Firma con Apia Trámites

Una vez seleccionada la entidad certificadora se deberá indicar si el documento requiere o no firma múltiple:

 Si el trámite es iniciado por la persona autorizada a firmarlo: seleccionará la opción "No" de la pregunta "¿El documento va a ser firmado por múltiples personas?" y ejecutará la firma directamente. El sistema lo llevará a una pantalla de valoración del trámite (la valoración del trámite es un insumo de importancia para nuestra oficina,

Página 14 de 16 trámites en línea solicitamos que en la medida de lo posible complete la encuesta que se le presentará al finalizar el trámite).

En paralelo recibirá un mail indicando el Nº de trámite definitivo para posteriores consultas.

 Si el trámite requiere Firma Múltiple, ya sea porque quien lo inició no es la persona autorizada a firmarlo o bien quien comienza el trámite debe firmar conjuntamente con otro autorizado, deberá seleccionar esa opción y el sistema desplegará la siguiente pantalla:

|          | A continuación, debe in                                                                                                    | gresar los datos de las personas que van a                                      | a firmar.            |  |  |  |
|----------|----------------------------------------------------------------------------------------------------|---------------------------------------------------------------------------------|----------------------|--|--|--|
| 0        | Luego que usted realice la firma del trámite, se les enviará un correo electrónico a cada persona para que retome el tr<br>y realice la firma. |                                                                                 |                      |  |  |  |
|          | El trámite no ingresa al                                                                                                    | organismo hasta que todas las personas h                                        | sayan firmado.       |  |  |  |
|          |                                                                                                    |                                                                                 |                      |  |  |  |
|          | Información                                                                                                    |                                                                                 |                      |  |  |  |
| A        | Botón Editar: Per                                                                                                    | a como trabajar con el listado.<br>mite modificar la información de la fila sel | eccionada.           |  |  |  |
|          | Botón eliminar: 6                                                                                                    | ermite eliminar la fila seleccionaria                                           |                      |  |  |  |
|          |                                                                                                    | contract contraction in a subject of instance.                                  |                      |  |  |  |
|          |                                                                                                    |                                                                                 |                      |  |  |  |
|          |                                                                                                    |                                                                                 |                      |  |  |  |
| ado de f | irmantes. Debe ingresar al m                                                                                                    | enos uno.:                                                                      |                      |  |  |  |
| ado de f | irmantes. Debe ingresar al m<br>Nro. documento *                                                                                               | enos uno.:<br>Nombre                                                            | Correo electrônico * |  |  |  |
| ado de f | irmantes. Debe ingresar al m<br>Nro. documento *                                                                                               | enos uno.:<br>Nambre                                                            | Carreo electrónico * |  |  |  |
| ado de f | irmantes. Debe ingresar al m<br>Nro. documento *                                                                                               | enos uno.:<br>Nombre                                                            | Correo electrónico * |  |  |  |
| ado de f | irmantes. Debe ingresar al m<br>Nro. documento •                                                                                               | enos uno.:<br>Nombre                                                            | Correo electrónico * |  |  |  |
| ado de f | irmantes. Debe ingresar al m<br>Nro. documento *                                                                                               | enos uno.:<br>Nombre                                                            | Correo electrónico * |  |  |  |
| ado de f | irmantes. Debe ingresar al m<br>Nro. documento *                                                                                               | enos uno.:<br>Nombre                                                            | Correo electrónico * |  |  |  |

Datos firmantes - firma múltiple

| Para agregar al segundo firmante se deberán cargar los datos utilizando el botón  |          |     |
|-----------------------------------------------------------------------------------|----------|-----|
| Una vez ingresada la cédula (sin puntos ni guiones) el sistema traerá el nombre y | / apelli | ido |
| automáticamente.                                                                  |          |     |

En caso de querer adicionar otro firmante, deberá hacer clic en el botón "Agregar", se desplegará una nueva línea para completar la información. Allí deberá realizar el mismo procedimiento descripto anteriormente. Esta operativa se repetirá para todos los firmantes que sean necesarios adicionar.

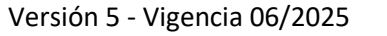

Página 15 de 16 trámites en línea Cuando finaliza la carga de datos de los demás firmantes, quien inicia el trámite ejecuta su firma y a los restantes usuarios les llegará un correo electrónico con un link para ingresar al trámite y firmarlo de manera individual. Al finalizar esta operativa, el trámite ingresará a CUT-TGN y al gestionante del mismo le llegará un correo electrónico de inició del trámite con el Nº definitivo para posteriores consultas.

IMPORTANTE: El trámite ingresará a Unidad Cuenta Única del Tesoro (CUT) de la Tesorería General de la Nación una vez que sea firmado por los responsables del mismo y el usuario haya recibido el mail con el Nº definitivo de trámite.

**CORRECCIONES POSTERIORES AL TRÁMITE:** una vez que Unidad Cuenta Única del Tesoro (CUT) recibe el trámite dará curso al mismo.

En caso que sea devuelto, a fin de que se realice alguna corrección, el usuario recibirá un correo electrónico con el link de acceso al trámite, ingresando al mismo podrá editar la información (de cualquiera de las dos pestañas) ya sean los datos del trámite o los adjuntos. Para que el trámite vuelva a ingresar a TGN-CUT deberá ser firmado nuevamente.

## Aclaraciones:

- Si el trámite inicialmente fue firmado aplicando la firma múltiple, al enviar el formulario con las correcciones realizadas el ciudadano deberá mantener el mismo criterio al firmarlo (salvo que se informe lo contrario por parte de CUT).
- Si la corrección se refiere a el/los documentos adjuntos y el usuario debe eliminar/los, deberá ir al formulario que completó inicialmente, posicionarse en los 3 puntos (que aparecen a la derecha del adjunto), elegir la opción bloquear el documento y posteriormente eliminarlo. A continuación, se liberará el espacio pudiendo cargar el documento correcto.

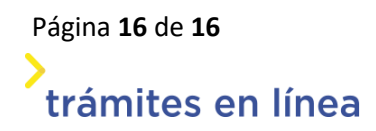